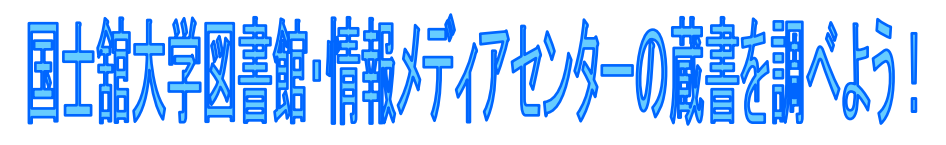

## ~~ OPAC検索 図書編① ~~

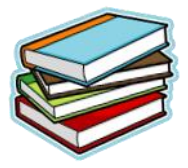

国士舘大学中央図書館・情報メディアセンター

この「OPAC検索 図書編①」では、OPACの検索結果の見方と国土舘大学 中央図書館での本の探し方をご紹介します。検索のノウハウについては、 「OPAC検索 図書編②」をご覧ください。

## 蔵書検索(OPAC)へのアクセス方法

● 国士舘大学HP>国士舘の情報や教育・研究情報を探す「図書館蔵書を検索する」 ● 国士舘大学HP>図書館・情報メディアセンター>「蔵書検索(OPAC)」

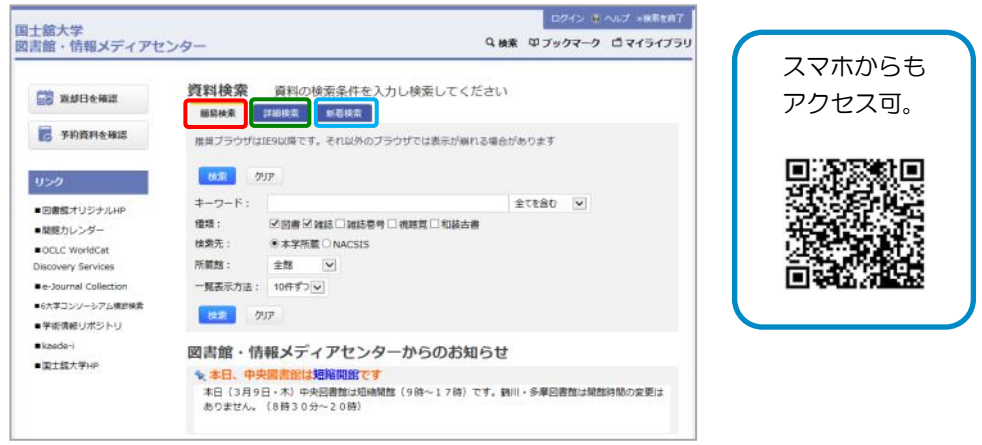

簡易検索: キーワード検索ができます。 詳細検索: タイトルや著者名、出版者など詳細情報を入力して検索できます。 新着検索: 過去2週間の新着資料の中から検索します。

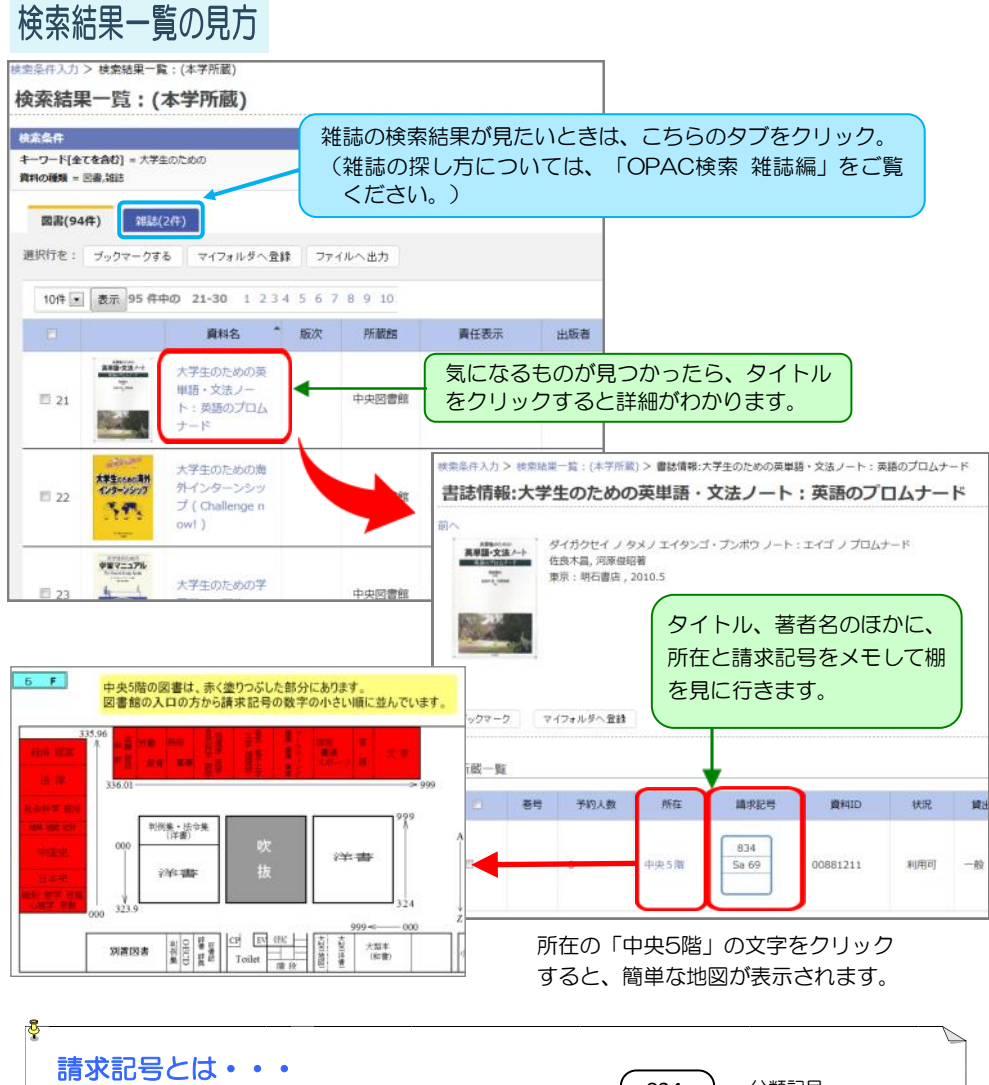

資料の所在を示す記号。 ラベルに記され、主に資料の背に貼られている。 図書館の資料はこの請求記号順に棚に並んでいる。 本棚の中では棚の左から、 分類記号の数字の小さい順に 同じ分類記号の中では、著者記号順に 同じ分類記号、著者記号の中では巻冊記号順に 並んでいる。

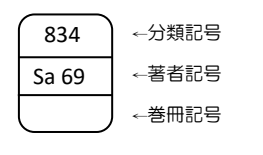

分類記号:資料の内容を表す。

<u>著者記号</u>:著者名や題名からつける。 (図書記号ともいう)

巻冊記号:複数巻あるときにつける。

## 中央1階の資料

所在が中央1階の資料には、請求記号がついていないものがあります。

〈新書〉 形態:18cmくらいの本 シリーズ(OO新書)ごと、シリーズ番号順に棚に並んでいます。 (シリーズ冊数が少ないものは「その他」の棚に著者名順で並んでいます。)

〈文庫〉 形態:15cm<らいの本

シリーズごと(シリーズ番号順・著者名順)、その他文庫(著者名順)に並んでいます。

見つからないときは、

図書館スタッフに

聞いてください。

お手伝いします。

〈新書・文庫以外の本〉

①検定・資格・就職・留学関係→紫ラベル

②旅行ガイド・パソコン関係→黄ラベル

③<u>地図→青ラベル</u>

④上の3つに当てはまらないもの→茶ラベル(著者名順)

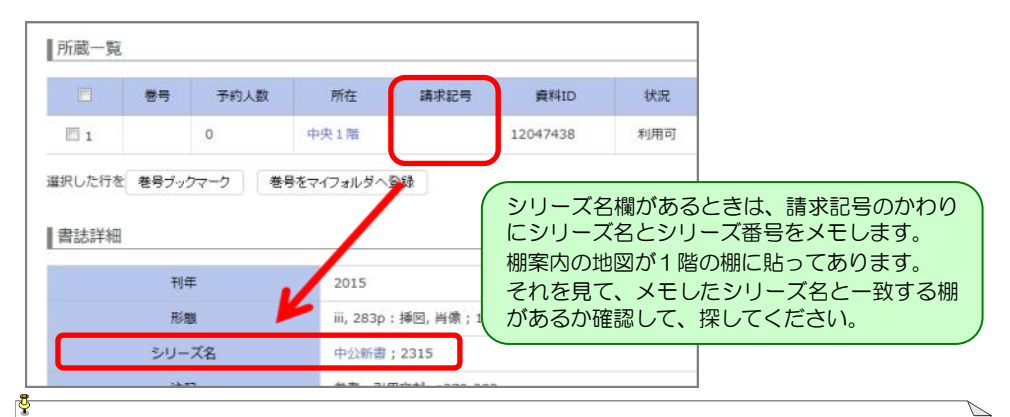

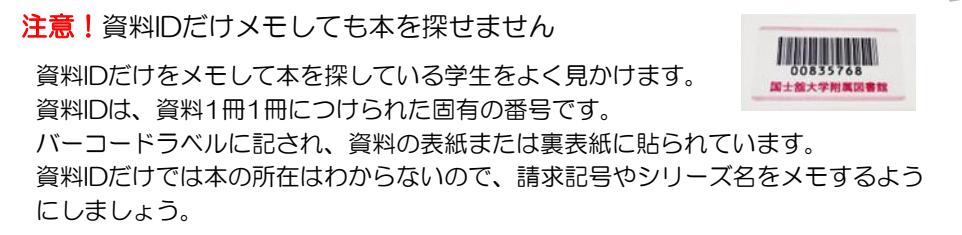

ブックマーク

OPACで検索した結果一覧にたくさんの資料が並んだ場合、状況を確認する ために、一冊ずつタイトルをクリックしていくとなると、大変時間がかかって しまいます。

そこで役立つのがブックマークです。

## ブックマークの使い方

 検索結果一覧の画面より、利用 状況などを確認したいと思う資料 の選択ボックスをクリックして チェックマークを表示させ、 「ブックマークする」ボタンを クリックします。

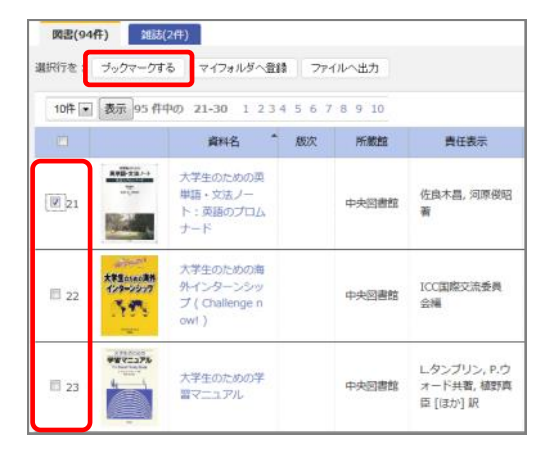

国士舘大学 図書館・情報メディアセンター

Q 検索 印 ブックマーク ロマイライブラリ

③ チェックマークを付けた資料が一覧表示されます。さらに、「所蔵を表示 する」ボタンをクリックします。

| ブックマ    | マーク一覧                             |                               |                    |        |       |
|---------|-----------------------------------|-------------------------------|--------------------|--------|-------|
| > ブックマー | クした資料は検索を終了すると失われます。マイフォルダ登録を使うと、 | これらを保存すること                    | <sup>೫</sup> できます。 |        |       |
| 選択行を:   | マイフォルダへ登録 削除 ファイルへ出力              |                               |                    | Pfriet | を表示する |
|         | 資料名                               | 所截館                           | 責任表示               | 出版者    | 出版年   |
| 1 🖾     | 大学生のための英単語・文法ノート:英語のプロムナード        | 中央図書館                         | 佐良木昌, 河原俊昭著        | 明石書店   | 2010  |
| 2 🗐     | 大学生のための海外インターンシップ                 | の海外インターンシップ 中央図書館 ICC国際交流委員会編 |                    |        |       |
| 3 🗐     | 大学生のための学習マニュアル                    | 中央図書館                         | L.タンブリン, P.ウォード共著  | 培風館    | 2009  |

④ 所在と状況が確認できる画面が表示されます。
タイトルをクリックすると詳細画面が表示されます。

| 10 7  | 学生のための<br>章句 | 英単語・文法ノー  | -ト:東語のブ | 10/1-F   |                |                |              |      |       |             |
|-------|--------------|-----------|---------|----------|----------------|----------------|--------------|------|-------|-------------|
|       | 24           |           |         | many it  | 中央回書館          | 佐良木昌, 河原侵昭菁    |              | 明石書店 | 2010  |             |
|       |              | 所在        | 状况      | (FSB出版)  | 91.            | リーズ名           | 請求記明         | 清    | HID   |             |
| 1     | l:           | 中央5篇      | 利用可     | -10      |                |                | 834<br>Sa 69 | 008  | 81211 |             |
| 2 🗐 🕅 | 学生のための       | の海外インターンさ | シップ     |          | 中央図書館          | ICC国際交流委員会構    |              | 三條社  | 2004  |             |
|       | 君利           | 原在        | 秋記      | 開始区分     | 51             | リーズ名           | 師亦記号.        |      | RHID  |             |
| 1     | 1            | 中央1階      | 利用可     | -49      | Challenge now! |                |              | 120  | 30    |             |
| 3回 大  | 学生のための       | 学習マニュアル   |         |          | 中央回書館          | L.タンプリン, P.ウォー | - ド共著        | 坦贝的  | 所     | 在や状況を確認できます |
|       | 空号           | 所在        | 状況      | (FELLER) | 54             | リーズ名           | 請求記号         |      | HIL   |             |